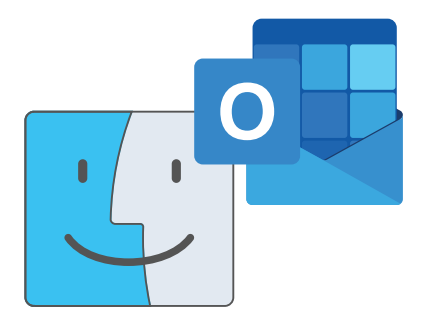

# UMinho's e-mail configuration instructions in Outlook for MacOS

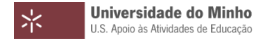

1. Launch **Microsoft Outlook** application.

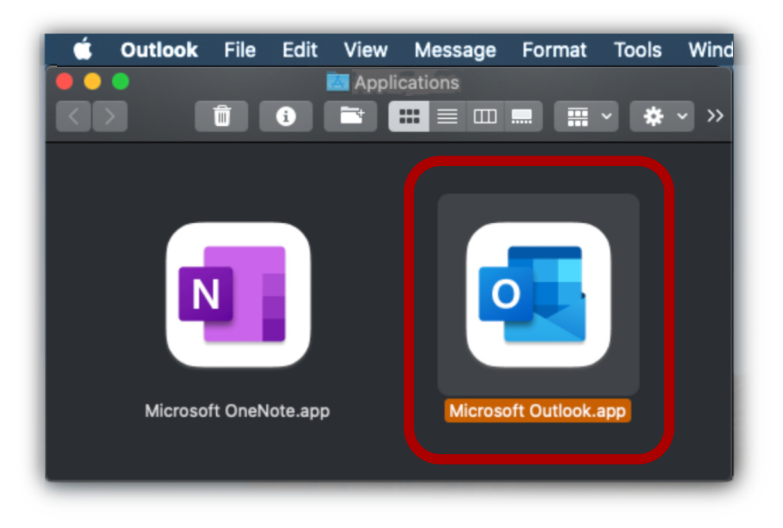

2. Open the application's "Preferences...".

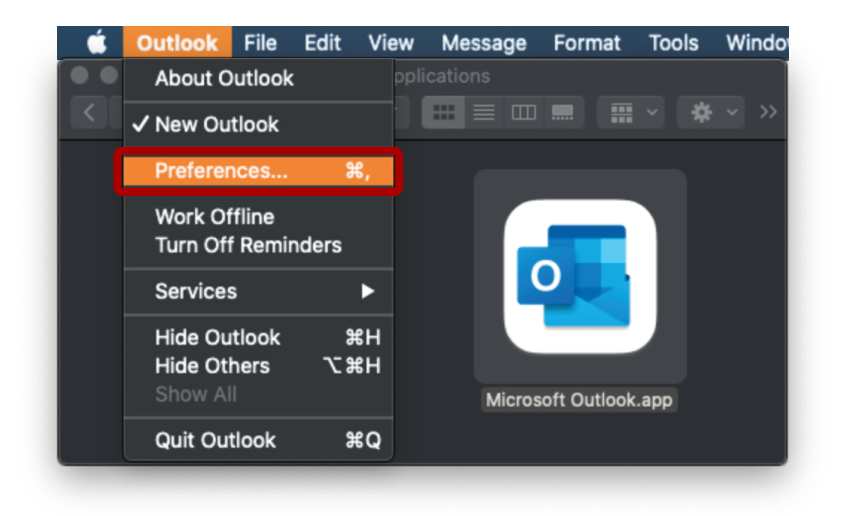

# 3. Click on "Accounts".

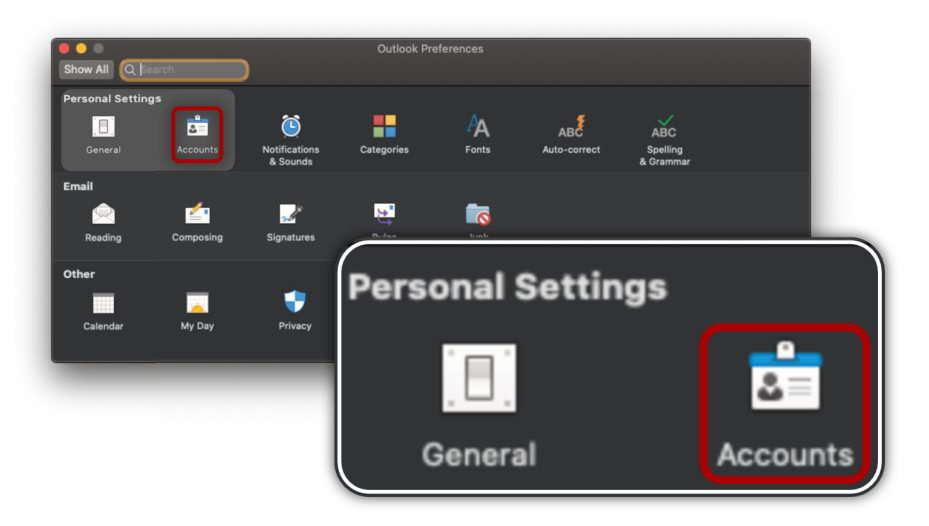

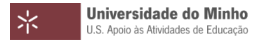

4. Click on "Add Email Account".

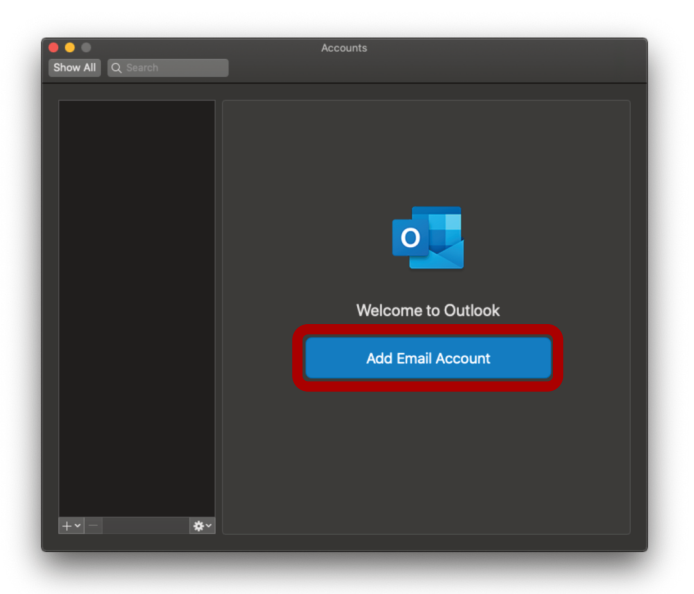

# 5. Enter your ID number, followed by "@uminho.pt".

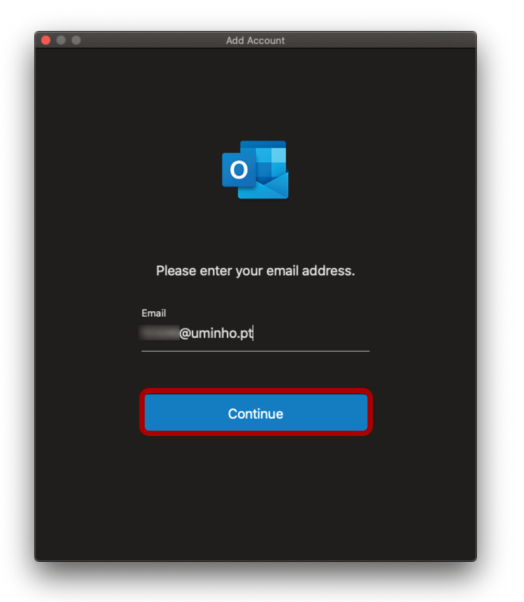

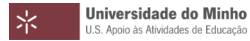

6. Enter your access credentials.

| Escreva o seu lo | ogin e password   |  |  |
|------------------|-------------------|--|--|
| Login            |                   |  |  |
| 1000             |                   |  |  |
| Password         |                   |  |  |
|                  |                   |  |  |
| Recuperação/ a   | lteração password |  |  |
| 🗌 Lembrar o m    | eu acesso         |  |  |
| INICIAR SESSÃ    | b                 |  |  |
|                  |                   |  |  |
|                  |                   |  |  |
|                  |                   |  |  |

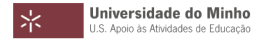

# 7. After the success message, click on "Done".

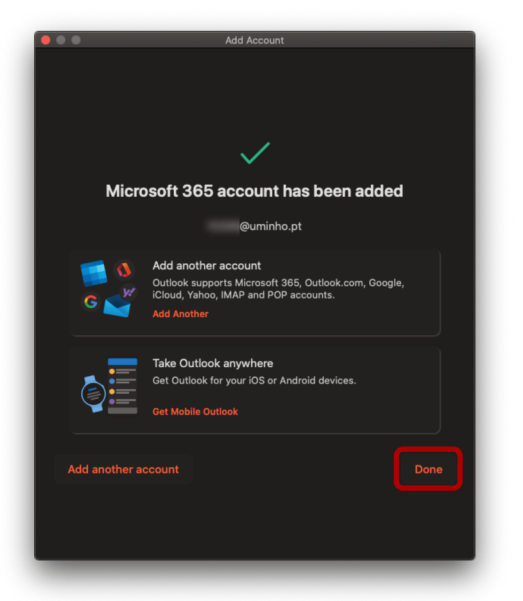

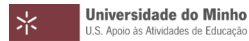

### 8. Your e-mail account is now configured.

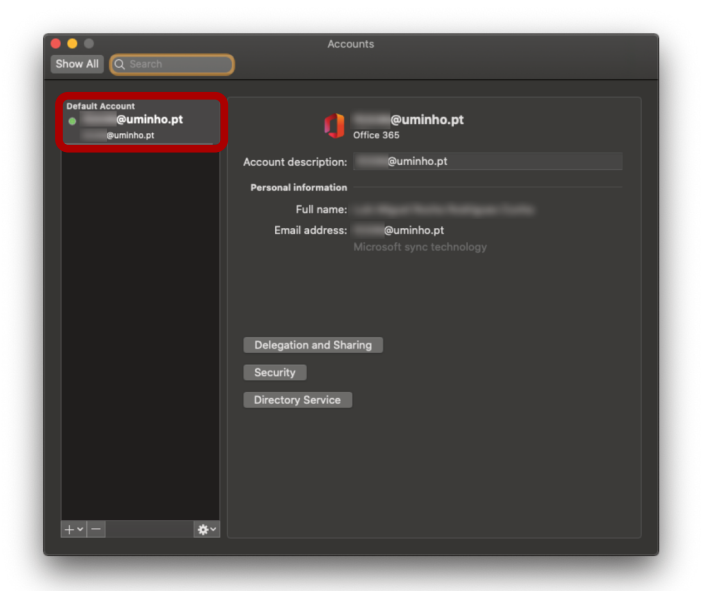

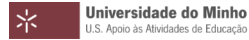